#### ПОЛУЧЕНИЕ СВЕДЕНИЙ ОБ УСПЕВАЕМОСТИ УЧАЩЕГОСЯ, ЧЕРЕЗ ПОРТАЛ ГОСУДАРСТВЕННЫХ УСЛУГ

1. Авторизуйтесь на портале государственных услуг (далее – ЕПГУ)

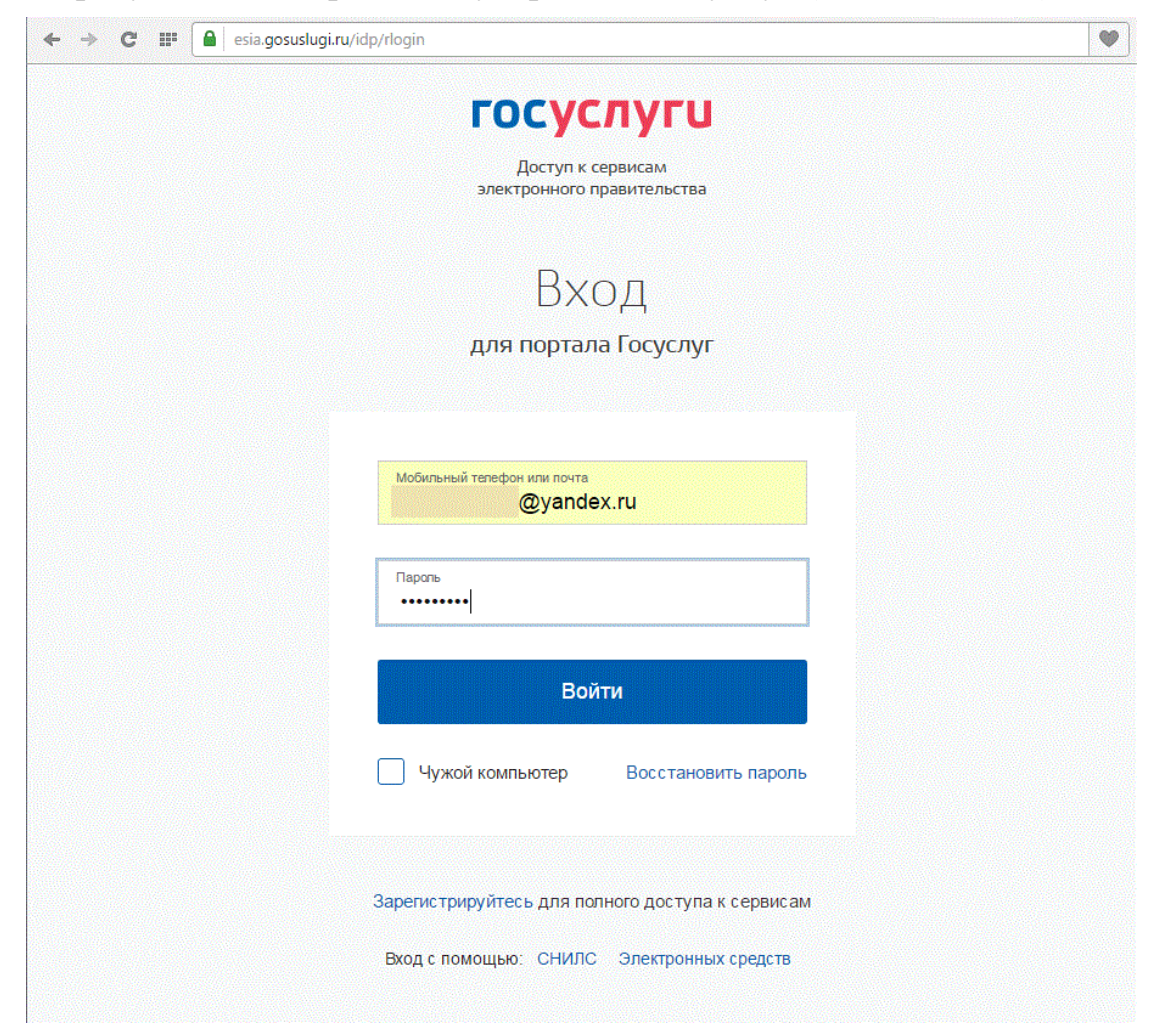

2. Укажите Ваше местоположение

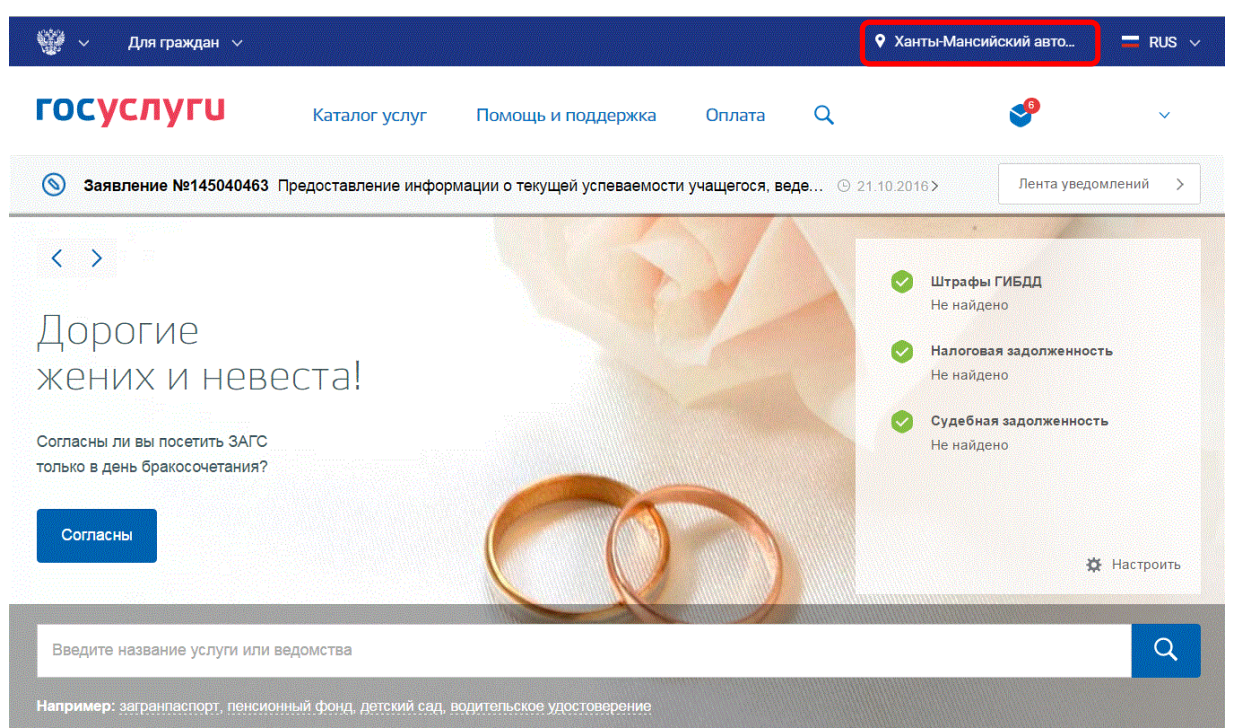

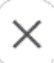

## Укажите ваше местоположение

Вам будет доступен список услуг, предоставляемых в соответствующем регионе

| Ваш | е текущее местоположение                                        |
|-----|-----------------------------------------------------------------|
| 0   | Ханты-Мансийский автономный округ -<br>Югра (Тюменская область) |
| Вы  | можете изменить регион:                                         |
| 0   | Определить автоматически 💿 Выбрать вручную                      |
|     | Ханты-Мансийский автономный округ - Югра (Тюменская область) Q  |
|     | Сохранить                                                       |

В строке ввода введите «Сургут» и выберите Сургут (Ханты-Мансийский автономный округ Югра (Тюменская область)/Сургут). Кликните по кнопке «Сохранить».

### Укажите ваше местоположение

Сохранить

Вам будет доступен список услуг, предоставляемых в соответствующем регионе

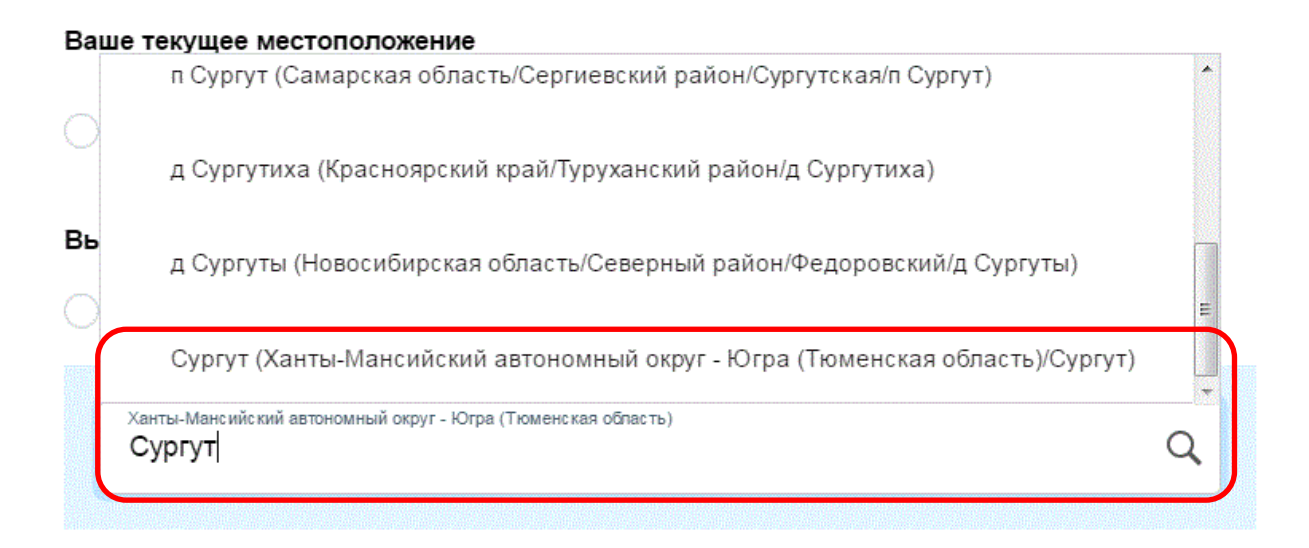

# 3. В поисковой строке наберите «Департамент образования Сургут»

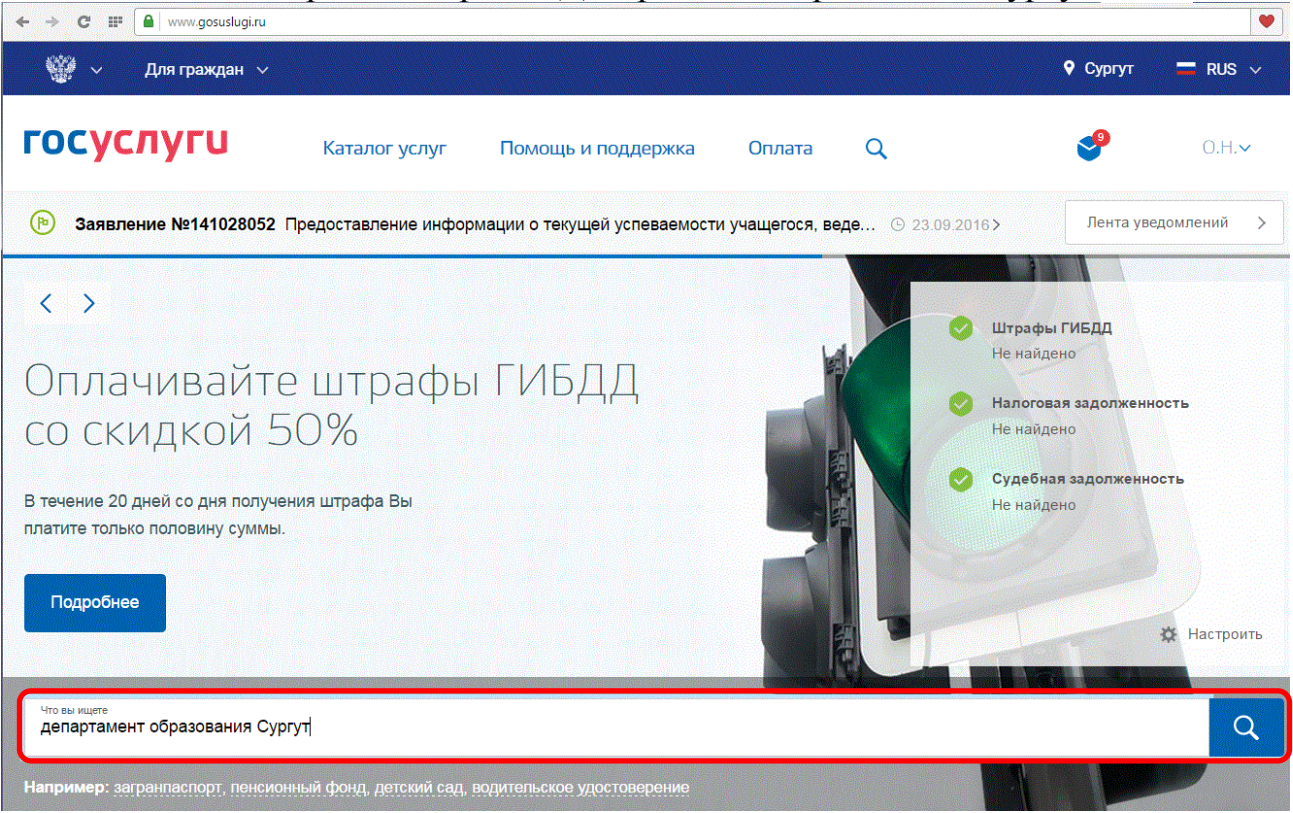

4. В результатах поиска выберите вкладку «Ведомства»

| 👻 ~                        | Для граждан 🗸                                              |                                                   |                                                   |              |       | 🕈 Сургут | 🗖 RUS 🗸       |
|----------------------------|------------------------------------------------------------|---------------------------------------------------|---------------------------------------------------|--------------|-------|----------|---------------|
| госус                      | луги                                                       | Каталог услуг                                     | Помощь и поддержка                                | Оплата       | Q     | <b>9</b> | .~            |
| 🔒 Главная                  | Поиск                                                      |                                                   |                                                   |              |       |          |               |
|                            |                                                            |                                                   |                                                   |              |       | Расц     | иренный поиск |
|                            |                                                            |                                                   |                                                   |              |       |          |               |
| Введите назван<br>Департам | ие услуги или ведомства<br>ент образования Сур             | эгут                                              |                                                   |              |       |          | Q             |
|                            |                                                            |                                                   |                                                   |              |       |          |               |
| Резул                      | летаты п                                                   | ОИСКА для мес                                     | тоположения Сургут                                |              |       |          |               |
| Bce (191)                  | Услуги (188) Вед                                           | цомства (3)                                       |                                                   |              |       |          |               |
|                            | Выдача разр<br>достигших во<br>8 лет в муни<br>организации | ешения на при<br>озраста 6 лет 6<br>ципальные обр | ем детей, не<br>месяцев, и старше<br>азовательные |              |       |          |               |
|                            | Ведомства > Департаме                                      | ент образования, г.Сургут Х                       | анты-Мансийский автономный округ-к                | Огра         |       |          |               |
|                            | Получение р                                                | разрешения на обуч                                | ение ребенка старше 8 лет                         |              |       |          |               |
|                            | Получение р<br>месяцев на                                  | разрешения на обуче<br>01 сентября текуще         | ение ребенка, не достигшег<br>го года             | о возраста 6 | лет 6 |          |               |

5. Выберите необходимую услугу

| госуслуги | ј Каталог услуг Помощь и поддержка Оплата Q 🔮                                                                                                    |
|-----------|----------------------------------------------------------------------------------------------------|
| Резул     | ПЬТАТЫ ПОИСКА для местоположения сургут                                                                                                    |
|           |                                                                                                    |
| Bce (191) | Услуги (188) Ведомства (3)                                                                                                    |
|           |                                                                                                    |
| 100 Anna  | R                                                                                                    |
|           | сорода Сургута Ханты-Мансийского                                                                                                    |
| 45000     | автономного округа-Югры                                                                                                    |
|           | Ведоиства > Муниципальные ведоиства > Органы власти и органы местного самоуправления Ханты-Мансийского автономного<br>окрига -Юган > Администовция госода Сигогта                                                                                                    |
|           |                                                                                                    |
|           | Выдача разрешения на прием детей, не достигших возраста 6 лет 6 месяцев, и<br>старше 8 лет в муниципальные образовательные организации                                                                                                    |
|           |                                                                                                    |
|           | Зачисление в образовательное учреждение                                                                                                    |
|           | О Информирование о текущей успеваемости учащегося                                                                                                    |
|           |                                                                                                    |
|           | проживающим на территории муниципального образования, путевок в                                                                                                    |
|           | организации, обеспечивающие отдых и оздоровление детей                                                                                                    |
|           | Предоставление информации о реализации в образовательных муниципальных                                                                                                    |
|           | учреждениях программ дошкольного, начального общего, основного общего,                                                                                                    |
|           | среднего (полного) общего образования, а также дополнительных                                                                                                    |
|           | оощеооразовательных программи                                                                                                    |
|           | 🕥 Предоставление информации об образовательных программах и учебных планах,                                                                                                    |
|           | рабочих программах учебных курсов, предметов, дисциплин                                                                                                    |
|           | О Предоставление информации об организации общедоступного и бесплатного                                                                                                    |
|           | дошкольного, начального общего, основного общего, среднего общего                                                                                                    |
|           | ооразования по основным общеобразовательным программам, а также<br>лополнительного образования в муниципальных образовательных организациях                                                                                                    |
|           | Construction of the second second s |
|           | О Прием заявлений, постановка на учет и зачисление детей в образовательные                                                                                                    |
|           | учреждения (детские сады)                                                                                                    |
|           | 🕥 Проверка номера очереди в детский сад                                                                                                    |
|           |                                                                                                    |

6. В открывшемся окне кликните по кнопке «Получить услугу»

| 👹 🗸 Для граждан 🗸                                                                                                    |                                                              |                                                |                          |                       | ♥ Cypryt 🗮 RUS 🗸                                                                                                    |
|----------------------------------------------------------------------------------------------------|--------------------------------------------------------------|------------------------------------------------|--------------------------|-----------------------|----------------------------------------------------------------------------------------------------|
| госуслуги                                                                                                    | Каталог услуг                                                | Помощь и поддержка                             | Оплата                   | Q                     | <b>e</b> ~                                                                                                    |
| 👚 Главная Категории услуг                                                                                                    | Предоставление информац                                      | ии о текущей успеваемости учащегося,           | ведение электронно       | го дневника и электро | ниото журнала услеваемости                                                                                                    |
| Информирова                                                                                                    | ание о те                                                    | кущей успее                                    | заемос                   | сти уча               | щегося                                                                                                    |
| < Вернуться Предост<br>учащего<br>журнала                                                                                                    | авление инфо<br>ися, ведение эл<br>а успеваемости            | рмации о текущей у<br>іектронного дневник<br>и | спеваемос<br>ка и электр | сти<br>ронного        | Силуту предоставляет<br>Департамент образования<br>Администрации города Сургуга<br>Хантъ-Мансийского автономного<br>округа-Котры<br>Получить услугу > |
| Содержание                                                                                                    | Описани                                                      | е услуги                                       |                          |                       |                                                                                                    |
| Описание услуги                                                                                                    |                                                              |                                                |                          |                       |                                                                                                    |
| Как получить услугу                                                                                                    | Как получи                                                   | ть услугу                                      |                          |                       |                                                                                                    |
| Сроки оказения услуги<br>Категории получателей<br>Основания для оказания услуги,<br>основания для отказа<br>Результат оказания услуги<br>Контакты | Способы под<br>• Лично<br>• Через зако<br>• На WEB са        | ачи заявки:<br>онного представителя<br>айте    |                          |                       |                                                                                                    |
| Документы                                                                                                    | Способы пол                                                  | учения результата:                             |                          |                       |                                                                                                    |
| Документы, необходимые для<br>получения услуги:<br>ЗАЯВЛЕНИЕ о предоставлении<br>доступа к сведениям об<br>успеваемости                           | <ul><li>Лично</li><li>Через зако</li><li>На WEB са</li></ul> | нного представителя<br>айте                    |                          |                       |                                                                                                    |
| удостоверение личности                                                                                                    | Адрес предо                                                  | ставления в электронном                        | виде:                    |                       |                                                                                                    |
| право представлять интересы<br>ребенка                                                                                                    | https://www.go                                               | suslugi.ru/pgu/service/8600                    | 00001000572              | 21388html#!_          | description                                                                                                    |
| достижение определенного<br>возраста                                                                                                    | Стоимость                                                    | и порядок оплаты                               |                          |                       |                                                                                                    |

| 🎬 🗸 Для граждан 🗸                                                                                                    |                                                                                                    | Q Cypryt 🚔 RUS ↔                                                                                               |
|----------------------------------------------------------------------------------------------------|----------------------------------------------------------------------------------------------------|----------------------------------------------------------------------------------------------------|
| ГОСУСЛУГИ<br>Планая Катеория услуг                                                                                     | Каталог услуг Помощь и поддержка Оплата Q.                                                                                                    | ee alaanaa ee ahaanaa ahaanaa ahaanaa ahaanaa ahaa ahaa ahaa ahaa ahaa ahaa ahaa ahaa ahaa ahaa ahaa ahaa ahaa |
| Информирова                                                                                                    | ание о текущей успеваемости уча                                                                                                    | щегося                                                                                                    |
| с Вернулься Предост<br>учащегс<br>журнали                                                                              | гавление информации о текущей успеваемости<br>ся, ведение электронного дневника и электронного<br>а успеваемости                                         | Собрание и продитавляет<br>Испортации города Суруга<br>Ханты-Меликийскога автономого                           |
| Содержание                                                                                                    | Для продолжения вы будете перенаправлены<br>на предыдущую версию портала госуслуг<br>Мы постоянно дорабатываем сервис для более удобного получения услус | × yenyny >                                                                                                    |
| Описание услуги<br>Как получить услугу<br>Сроих оказания услуги<br>Категории получателей                               | Перейти сейчас<br>Вы будете аетоматически перенаправлены через ()                                                                                        |                                                                                                    |
| Основания для отказаний услуги.<br>основания для отказа<br>Результат оказания услуги<br>Контакты                       | <ul> <li>Лично</li> <li>Через законного представителя</li> <li>На WEB сайте</li> </ul>                                                                   |                                                                                                    |
| Документы                                                                                                    | Способы получения результата:                                                                                                    |                                                                                                    |
| Документы, необходимые для<br>получения услуги:<br>ЗАЯВЛЕНИЕ о предоставлении<br>доступа к сведениям об<br>уследеность | <ul> <li>Лично</li> <li>Через законного представителя</li> <li>На WEB сайте</li> </ul>                                                                   |                                                                                                    |
| условаяюсти<br>удотоверение личности<br>гражданина РФ<br>право представлять интересы<br>ребенка                        | Адрес предоставления в электронном виде:<br>https://www.gosuslugi.ru/pgu/service/860000010005721388htm#f                                                 | description                                                                                                    |
| достижение определенного                                                                                               | Стоимость и порядок оплаты                                                                                                    |                                                                                                    |

7. В открывшемся окне выберите заявителя

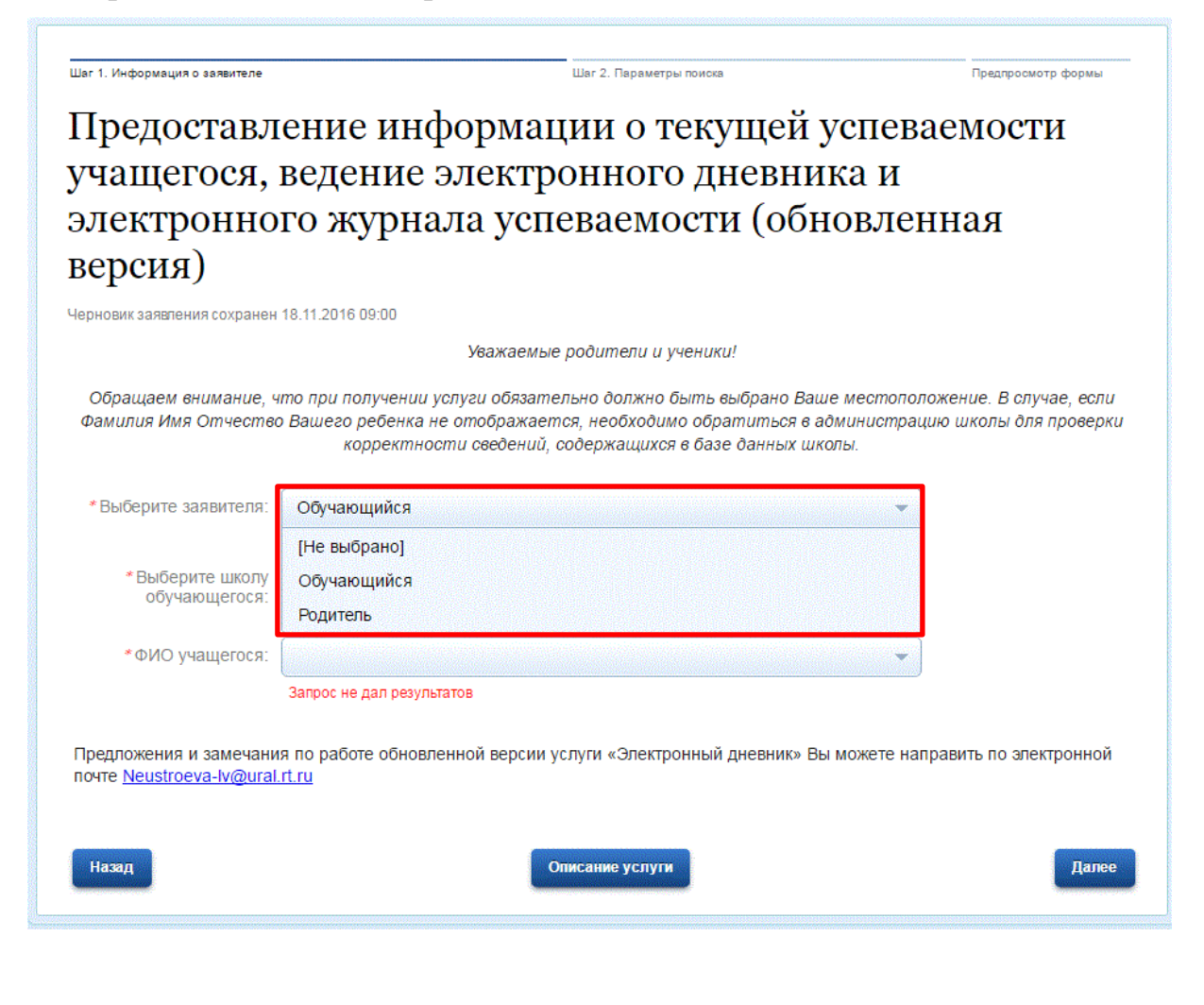

8. Выберите образовательное учреждение и учащегося. Кликните по кнопке «Далее».

| Шаг 1. Информация о заявителе<br>Предоставл<br>учащегося  | ение ин                                         | шаг 2.<br>формации<br>электрони                                      | Параметры поиска<br>ОТСКУЩС                                    | ей успева<br>ника и                                | Предпросмотр формы                            |
|-----------------------------------------------------------|-------------------------------------------------|----------------------------------------------------------------------|----------------------------------------------------------------|----------------------------------------------------|-----------------------------------------------|
| электронно<br>версия)                                     | го журна                                        | ала успева                                                           | емости (с                                                      | бновлен                                            | ная                                           |
|                                                           |                                                 | Уважаемые podur                                                      | пели и ученики!                                                |                                                    |                                               |
| Обращаем внимание, ч<br>Фамилия Имя Отчество              | то при получении<br>Вашего ребенка<br>корректно | услуги обязательно с<br>не отображается, не<br>ости сведений, содерж | олжно быть выбран<br>обходимо обратить<br>кащихся в базе данни | о Ваше местополо<br>ся в администраци<br>ых школы. | жение. В случае, если<br>ю школы для проверки |
| *Выберите заявителя:                                      | Родитель                                        |                                                                      |                                                                | •                                                  |                                               |
| * Выберите школу<br>обучающегося:                         | МБОУ                                            | г. Сургут                                                            |                                                                | ~                                                  |                                               |
| *ФИО учащегося:                                           | Артём                                           |                                                                      |                                                                | Ţ                                                  |                                               |
| Предложения и замечани<br>почте <u>Neustroeva-lv@ural</u> | я по работе обнов.<br>. <u>rt.ru</u>            | ленной версии услуги «                                               | «Электронный дневні                                            | ик» Вы можете напр                                 | авить по электронной                          |
| Назад                                                     |                                                 | Описани                                                              | е услуги                                                       |                                                    | Далее                                         |

9. Выберите пункт «Дневник»

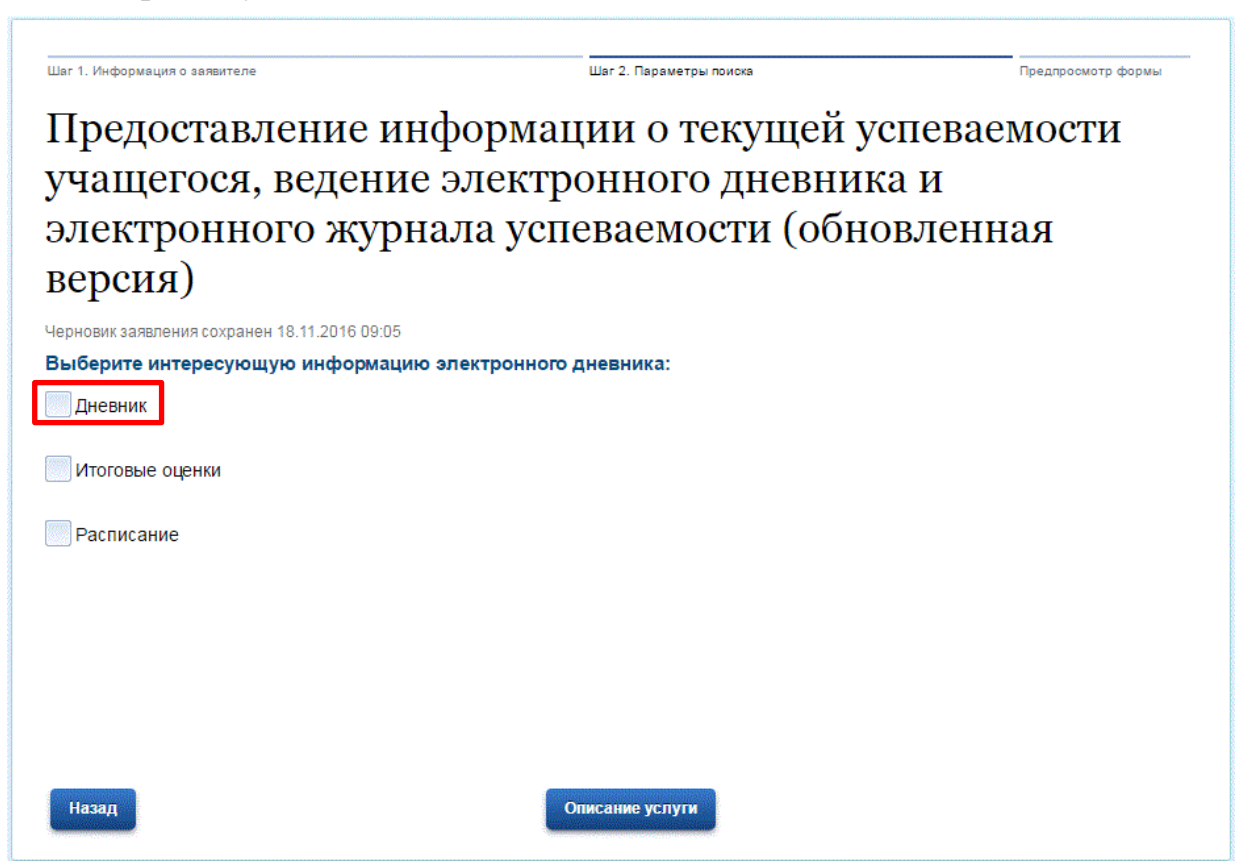

10. Укажите период представления информации. Кликните по кнопке «Показать».

Предоставление информации о текущей успеваемости учащегося, ведение электронного дневника и электронного журнала успеваемости (обновленная версия)

| Итоговые оценки       |                              |                                        |                      |        |
|-----------------------|------------------------------|----------------------------------------|----------------------|--------|
| Расписание            |                              |                                        |                      |        |
| ыберите период предос | тавления информац            | ии:                                    |                      |        |
| *c: (                 | 01.11.2016                   | 1                                      |                      |        |
| B                     | оберите дату начала периода, | за который необходимо предоставит      | ъ информацию         |        |
| *по:                  | 17.11.2016                   |                                        |                      |        |
| B                     | оберите дату окончания перио | <br>да, за который необходимо предоста | вить информацию      |        |
|                       |                              |                                        |                      |        |
|                       |                              |                                        |                      | Показа |
|                       |                              |                                        |                      |        |
| невник                |                              |                                        |                      |        |
| невник                | Предмет,<br>учитель          | Тема/Домашнее<br>задание               | Сообщение<br>учителя | Оценка |
| евник                 | Предмет,<br>учитель          | Тема/Домашнее<br>задание               | Сообщение<br>учителя | Оценка |

#### 11. Результат услуги:

Лневник

Предоставление информации о текущей успеваемости учащегося, ведение электронного дневника и электронного журнала успеваемости (обновленная версия)

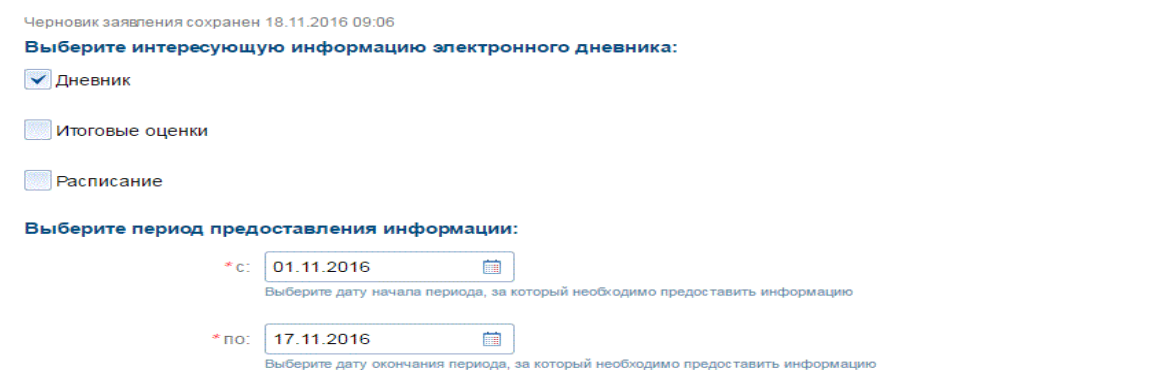

| Дата       | Предмет,<br>учитель    | Тема/Домашнее<br>задание | Сообщение<br>учителя | Оценка |
|------------|------------------------|--------------------------|----------------------|--------|
| 2016-11-07 | Математика             | Стр.58 № 5 (1,3)         |                      | 4      |
| 2016-11-07 | Литературное<br>чтение | Стр.88 № 13 в<br>тетрадь |                      | 5      |
| 2016-11-07 | Русский язык           | Стр.75 № 108,            |                      |        |

Показать